## How to install Google Translate Extension

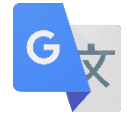

1. Go to Chrome Web Store-Extensions https://chrome.google.com/webstore/category/extensions

| ♀ google Translate ×   ▶ Extensions   ▲ Themes   Categories   All   ► Features   ● Runs Offline | a chrome web store                                                                 |   |         | veron | iica_gonzalez@jusd.k12.ca.us ∨ |
|-------------------------------------------------------------------------------------------------|------------------------------------------------------------------------------------|---|---------|-------|--------------------------------|
| Categories All Features OOOOO Runs Offline                                                      | Q       google Translate       ×         ★       Extensions         ✓       Themes |   | save to |       | na<br>19 Station<br>2          |
| Features     ○ ○ ● ○ ○       □ Runs Offline     ○ ○ ● ○ ○                                       | Categories<br>All                                                                  | < | ⊌pocket |       |                                |
| By Google                                                                                       | Features       Runs Offline       By Google                                        |   |         | 0000  |                                |

2. Search for Google Translate and Add to Chrome

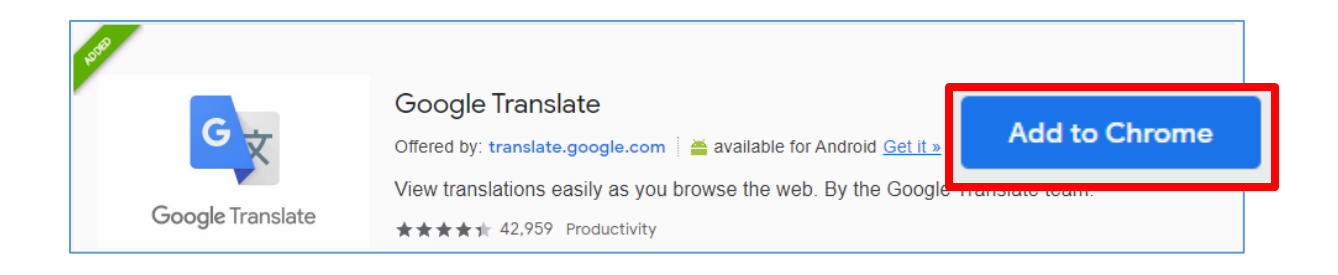

3. The extension icon will appear on your top right hand corner of the Chrome browser next to the settings icon.

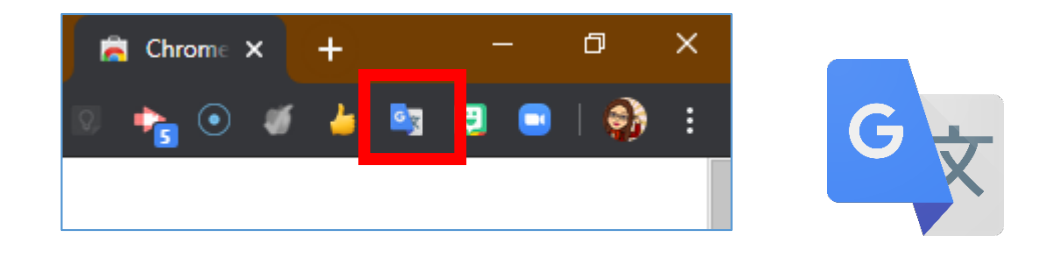

4. To customize the settings, click on **Extension Options.** Select the language preference in the drop down menu for **My primary language**. Select preference for viewing the translation.

| Google Translate<br>Chrome Extension Options |                                                                                                    |  |  |  |  |  |  |  |
|----------------------------------------------|----------------------------------------------------------------------------------------------------|--|--|--|--|--|--|--|
| My primary language:                         | Spanish <b>v</b>                                                                                                    |  |  |  |  |  |  |  |
| Pop-up translations:                         | <ul> <li>When I select a word or phrase:</li> <li>Display icon that I can click to show pop-up.</li> <li>Immediately display popup.<br/>Any text selected in your Chrome browser gets sent to the Google server to determine if a translation should be displayed.</li> <li>Don't display icon or pop-up.<br/>You can still translate selected text by clicking the Google Translate extension icon.</li> </ul> |  |  |  |  |  |  |  |
| Save Reset                                   | anslations:                                                                                                    |  |  |  |  |  |  |  |
|                                              |                                                                                                    |  |  |  |  |  |  |  |

5. To use the extension to translate a sentence, in the translate box type your sentence and click **Translate.** 

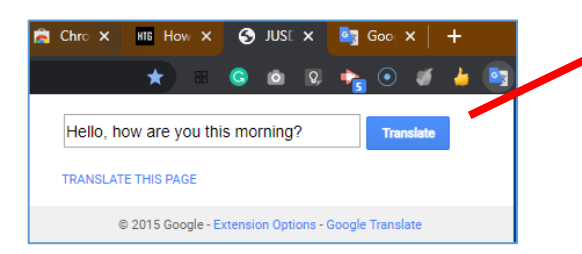

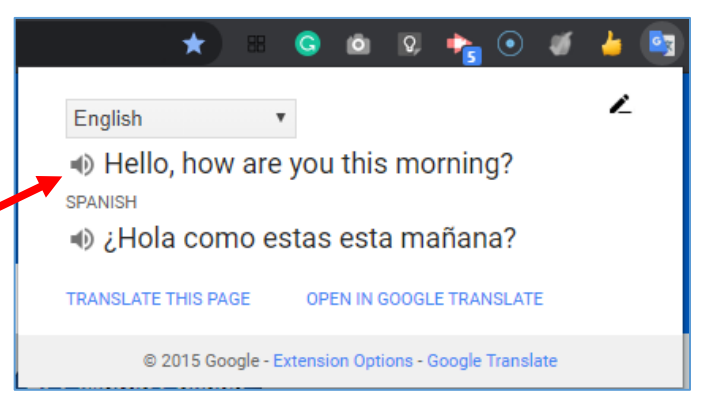

6. To translate a larger section of text on a website, highlight the text by clicking on the text, hold and drag the cursor to select the text. Then click on the **Google Translate** extension.

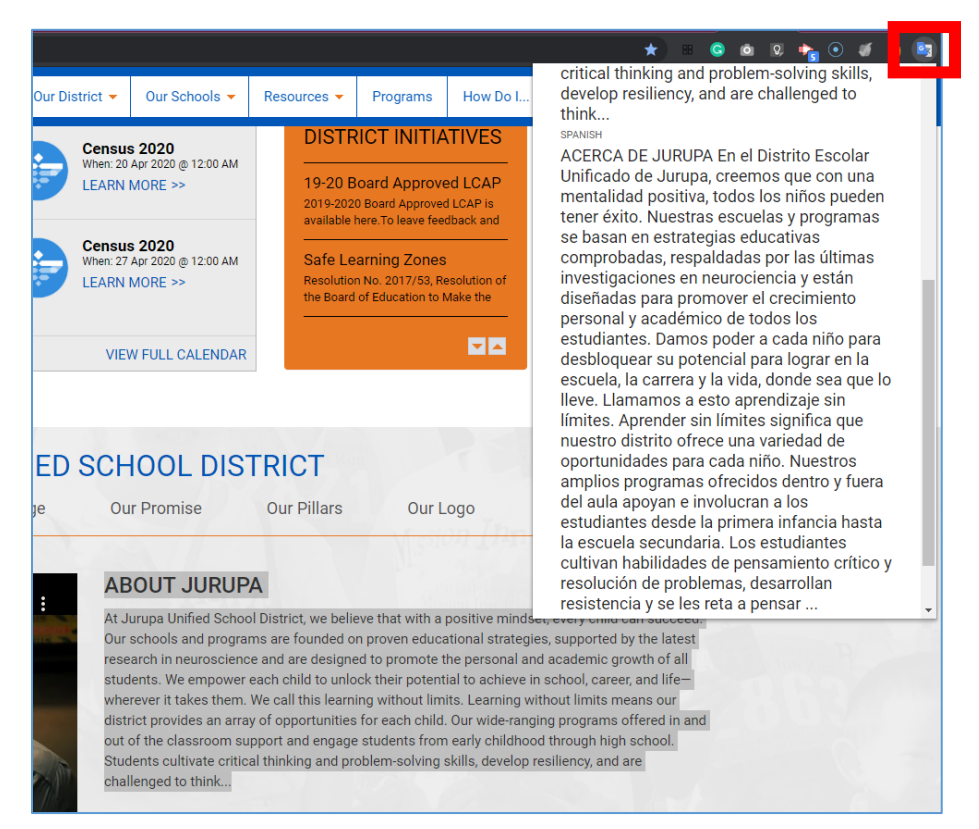

7. To translate an entire webpage, click **Translate this page**. Google will overlay the website with translation over the webpage. To change the translation back to its original form, click either the Google Translate icon or select original text button.

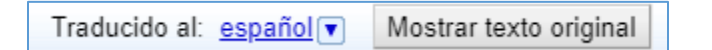

Note: Step 7 will need to be done per web page.

| Google 🗎 Tr  | aducido al: <u>español</u> 🔻 | Mostrar texto original        |                     |                                 |                   | Opciones ▼ X           |
|--------------|------------------------------|-------------------------------|---------------------|---------------------------------|-------------------|------------------------|
|              | Mantenga a los               | niños aprendiendo con ho      | rarios y actividade | es diarias. <mark>Ir a l</mark> | a escuela abierta | ×                      |
| Para padres  | Para educadores              | Para los defensores           |                     |                                 |                   |                        |
| ⊘ commo      | <b>on sense</b> media        | Encuentra películas, libros y | más                 | Q                               | Registrars        | e Hazte miembro        |
| Cine y tv Li | bros Aplicaciones            | y juegos Los padres necesita  | an saber Latino     | Investigación                   | Sobre nosotros    | Soporte de coronavirus |
| Crian        | za de los hijo               | s, medios de comu             | nicación y to       | odo lo dem                      | iás               | tee kebilidedee de     |